## JK5000,7000,9000 注意事项

1、进参数设置界面,设置类型,改动数据或设置,退出前按传感器设置,再按保存,再退出。

2、类型中设电压电流类型,改动非温系数和量程对应电压电流值显示的比例,非温系数在温度热电偶 PT100 类型不起作用;在温度类型中,量程对应棒图显示,下下限,下限,上限,上上限对应显示界面 HHLL 的颜色变化。

3、用户调整温度偏差可用参数设置界面,调整 y=kx+b 的 b 值, b=1 就是对应显示+1.

4、曲线界面 Y 轴上限,下限输入对应显示温度曲线上下范围, X 范围对应画面的时长, 开启内部存储可在曲线界面点击时曲线组合 1,选择历史曲线查看。

5、系统设置界面,点击内部存储开启内部存储,仪器按照记录时间设置的时间间隔储存数据,退 出前按保存退出,插上U盘可在参数设置界面按导出数据选项,选择开始,结束时间点击数据导出, 有导出条数出现递增到停止跳动后可拔出U盘(如出现-1024或负数实为未检测到U盘),U盘插入 不动,关机重启再进这个页面按导出选项,U盘建议32G以下,使用前用 FAT32 格式化后使用,仪 器内存 4G 存满数据后逐步覆盖最早的数据,可按清除存盘数据直接全清除。

## 软件注意事项

1、上位机安装,注意安装到非系统盘。如使用 USB 转 232 转接口,需要安装转接口驱动。 转接头驱动在配件光盘内;如果电脑没有光驱,使用 U 盘内 232 转 USB 驱动,对应安装 USB1.1TORS232 内 WINDOWS 文件中 PL23XX 大的程序,安装成功后在我的电脑设备管理器内查看端口选项,对应 COM 端口。

2、上位机软件安装后,点击删除原有设备后添加设备,设备类型 JK5000 7000 选择 JK7000 串口, JK9000 选择 JK9000 串号,设备名称随意设置,串口选择对应设备管理器里的 COM 口,波特率 9600, 校验停止位不用修改,设备通道数和起始通道按确定,双击设备名称,点击 OK,点击开始,正常出现曲线和数据,开始实时采样。

3、右击设备名称,设备设置里可修改采样间隔和保存数据间隔,点击确定保存;右击通道设置可 修改曲线颜色和单位;数显和棒图界面,右击通道属性中,也可修改颜色、单位、名称,确定保存, 所有修改数据在重启软件后,修改成功。

4、软件分两种保存格式:双击设备名,点开始前进设置保存设置,设置保存类型 CSV 大文件和数据库文件,点击选择后按确定,按开始,不选择软件默认数据库文件,开始结束后的数据库文件,直接在查询界面选择时间段查询和导出。电脑上查看不到数据只能用软件导出曲线或表格,开始前选择 CVS 大文件,后点开始会跳出保存地址,设置后点开始,停止后自动在设置的地址上保存 EXCEL 表格数据,之后查看 CVS 大文件数据。如需看历史曲线,打开软件先设置保存类型 CVS 大文件再按查询,会跳转另一查询界面,点击 OPEN CVS (打开),选择表格,设置参数点击查询形成曲线可保存。长时间采集,建议使用 CVS 大文件,直接生成 EXCEL 表格,长时间使用数据库文件,打开历史数据,软件处理历史数据会有缓冲现象。